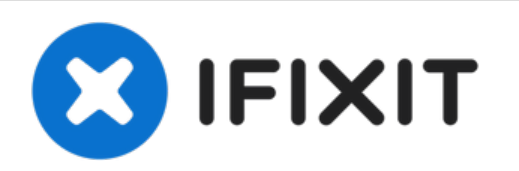

# Sostituzione scheda di input DualShock 3

Usa questa guida per sostituire la sottile...

Scritto Da: Andrew Bookholt

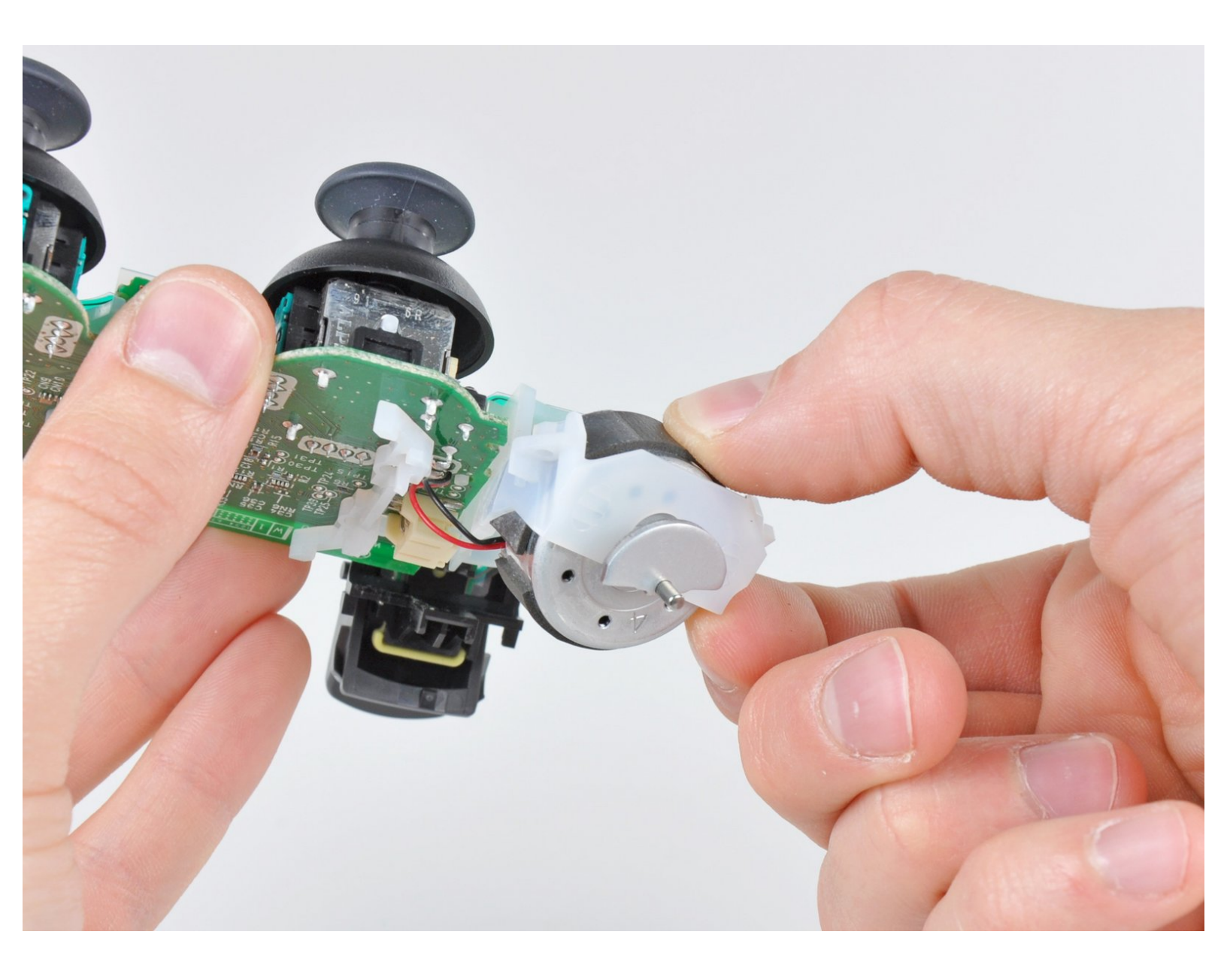

## INTRODUZIONE

Usa questa guida per sostituire la sottile scheda di plastica e il suo telaio di plastica. La nuova scheda di input fornirà dei nuovi contatti per tutti i tasti, ma non per gli stick analogici.

## **STRUMENTI:**

- Phillips #0 Screwdriver (1)
- Tweezers (1)

Questo documento  $\tilde{A}^{\circ}$  stato generato su 2023-01-31 12:59:31 AM (MST).

#### Passo 1 — Copertura posteriore

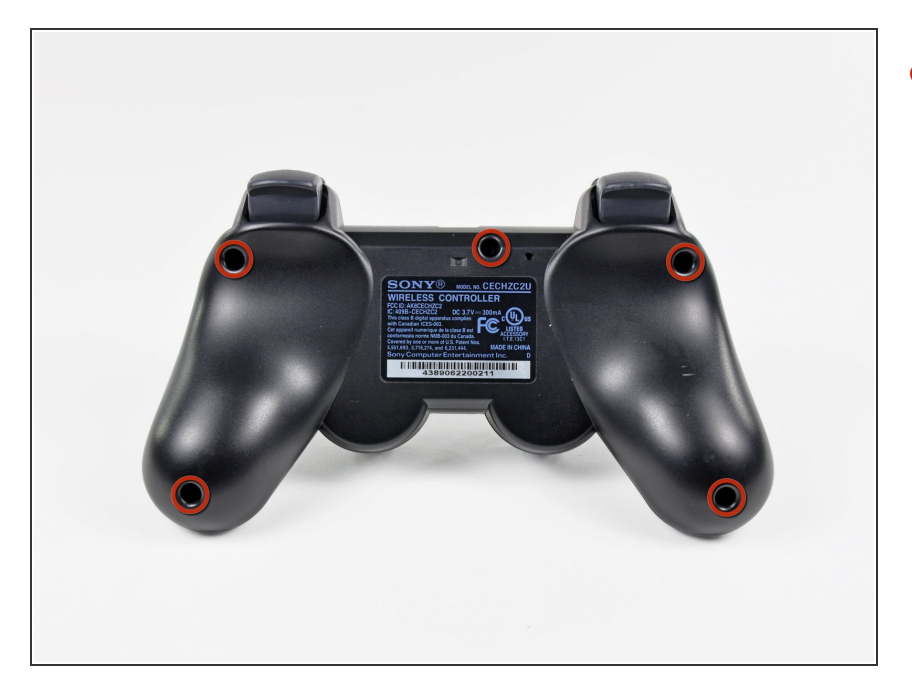

 Svita le cinque viti a croce Phillips da 7,2 mm che tengono ferma la copertura posteriore.

#### Passo 2

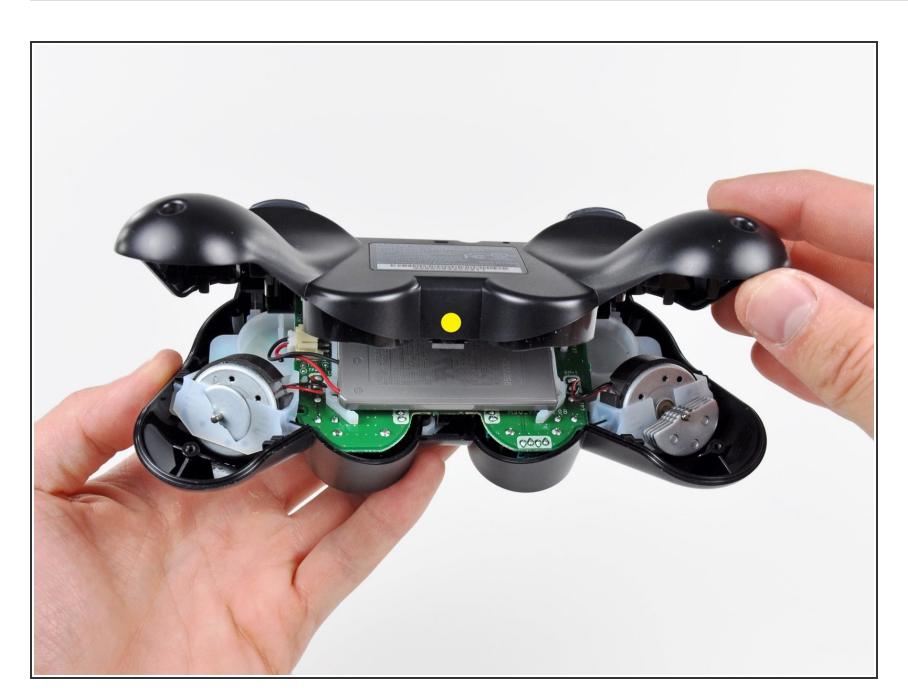

 Premi la copertura posteriore tra gli stick analogici e solleva leggermente il bordo inferiore dal controller.

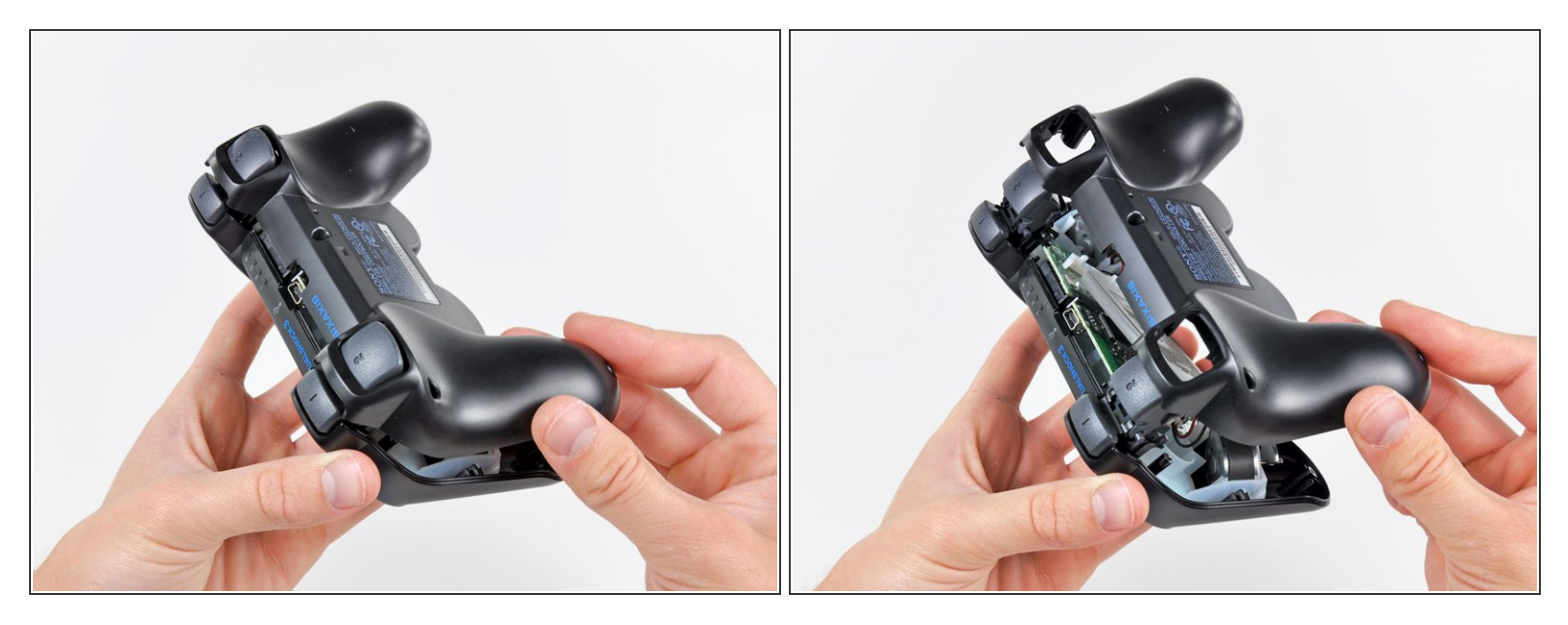

- Spingi leggermente la copertura posteriore verso il bordo superiore del controller per superare i grilletti R2 e L2.
- Tira via la copertura posteriore dal resto del controller, stando attento a non far saltare i 2 grilletti.
- (i) Se per sbaglio i grilletti vengono rimossi, abbiamo una guida per riattaccarli.

## Passo 4 — Batteria

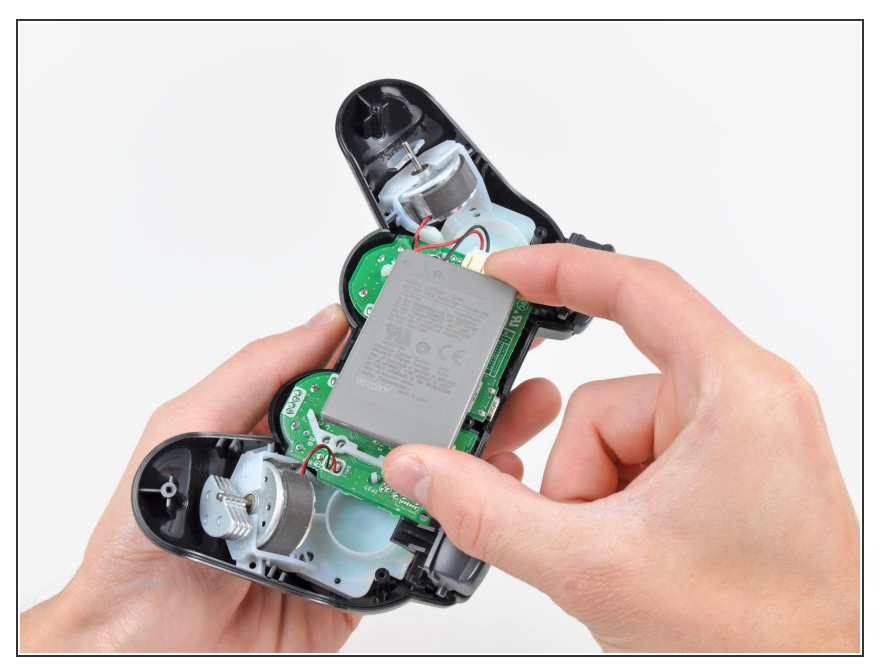

Questo documento Ã" stato generato su 2023-01-31 12:59:31 AM (MST).

Solleva la batteria dalla scheda madre per avere accesso al suo connettore.

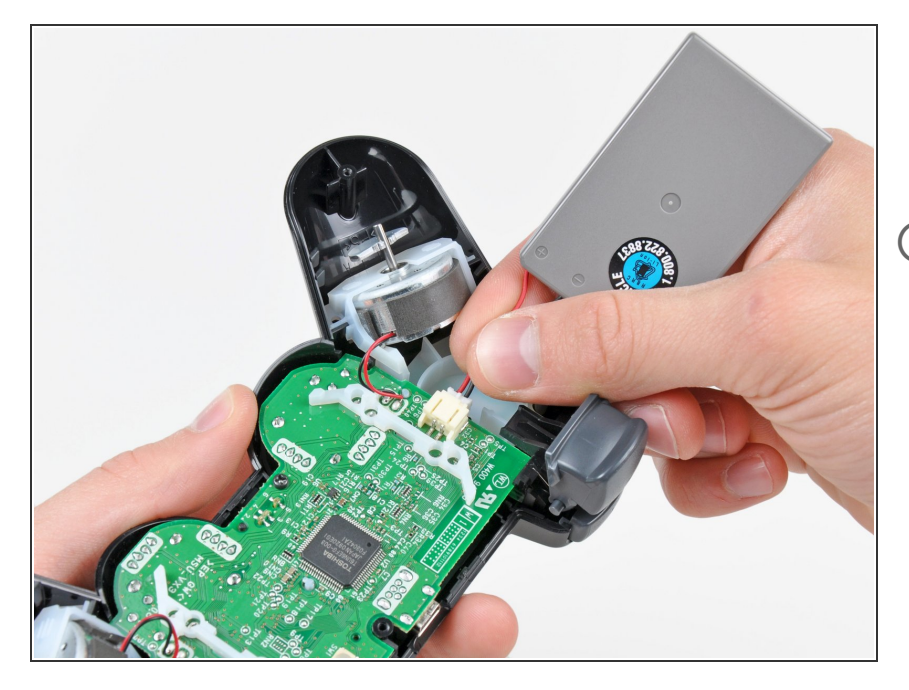

- Scollega attentamente il connettore della batteria dalla sua presa sulla scheda madre.
- Può essere utile usare un paio di pinzette o pinze per prendere il connettore della batteria mentre lo scolleghi per la prima volta. Tira solo il connettore. Non cercare di scollegarlo tirando dai cavi rossi e neri.

#### Passo 6 — Gruppo scheda madre

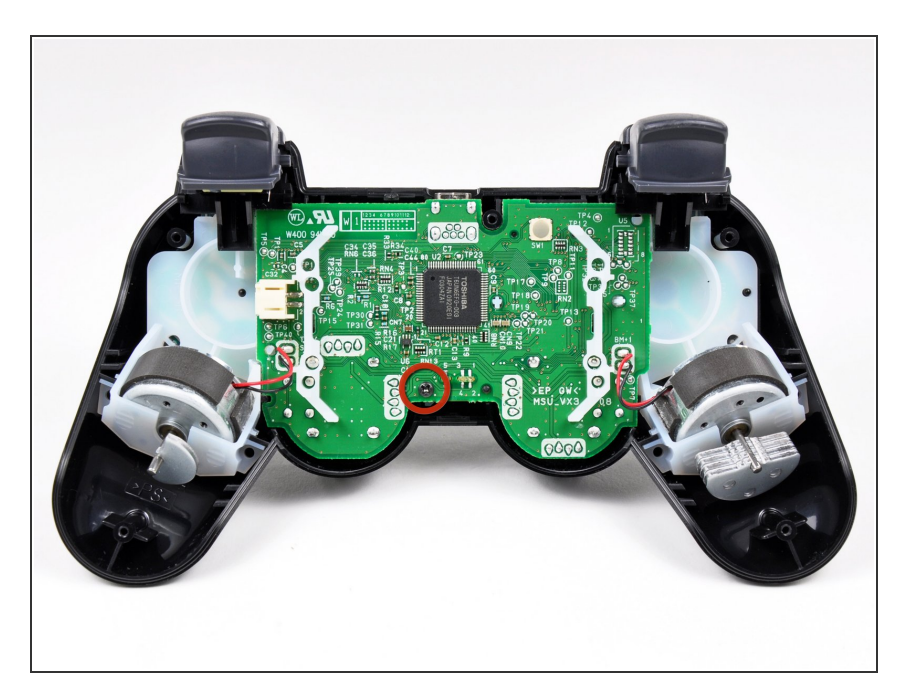

 Rimuovi l'unica vite a croce Phillips da 7,2 mm che fissa la scheda madre al case anteriore.

Questo documento  $\tilde{A}^{\circ}$  stato generato su 2023-01-31 12:59:31 AM (MST).

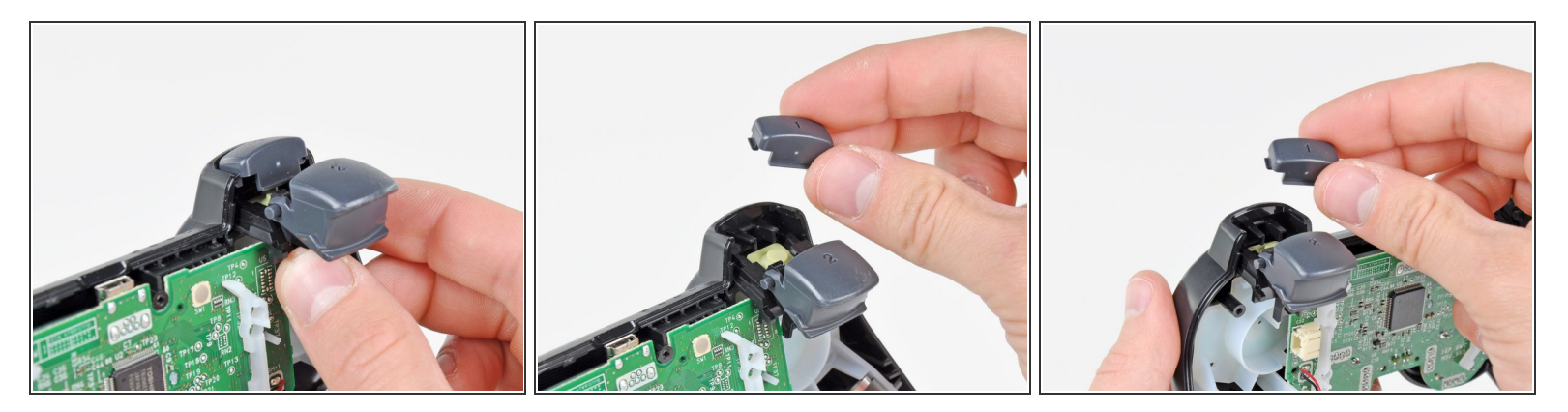

- Fai scorrere i fermi dei grilletti leggermente, allontanandoli dal case anteriore.
- Rimuovi il pulsante #1 da entrambi i lati.

#### Passo 8

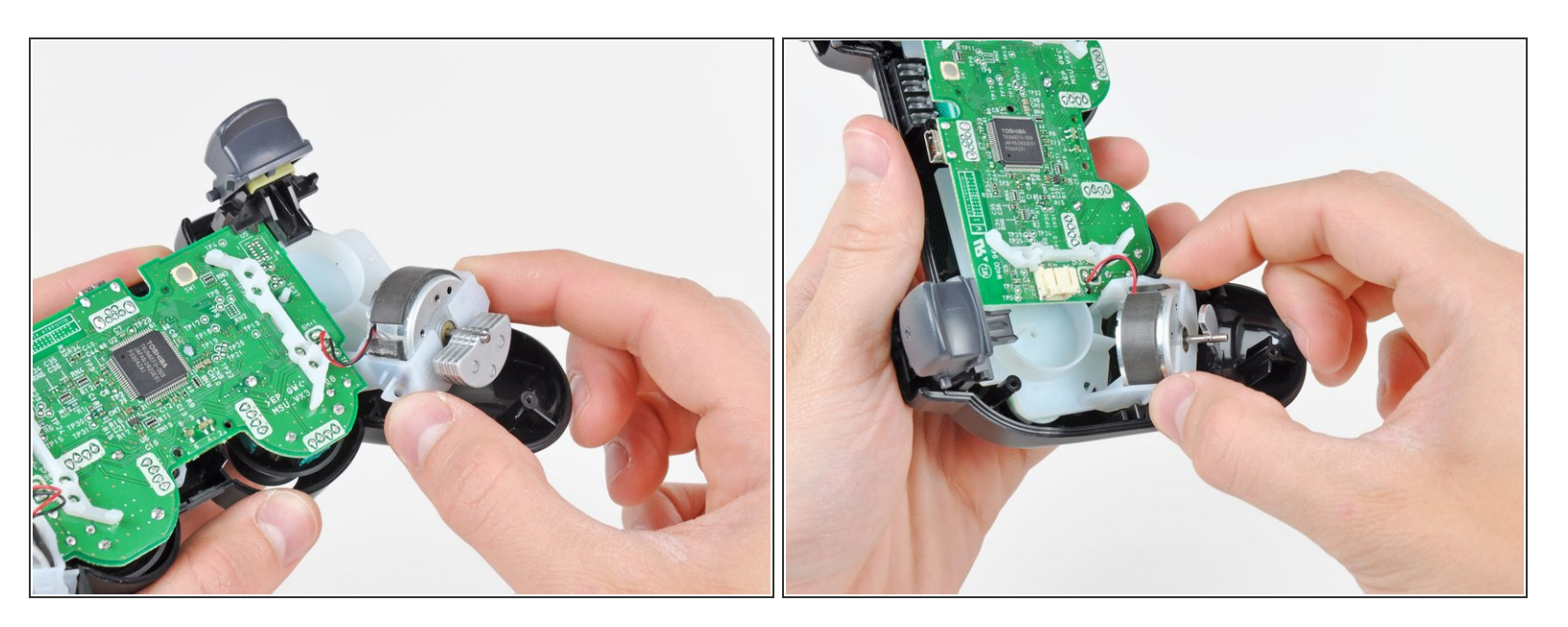

 Rimuovi i fermi del motore di vibrazione dal case anteriore per spostare il gruppo della scheda madre.

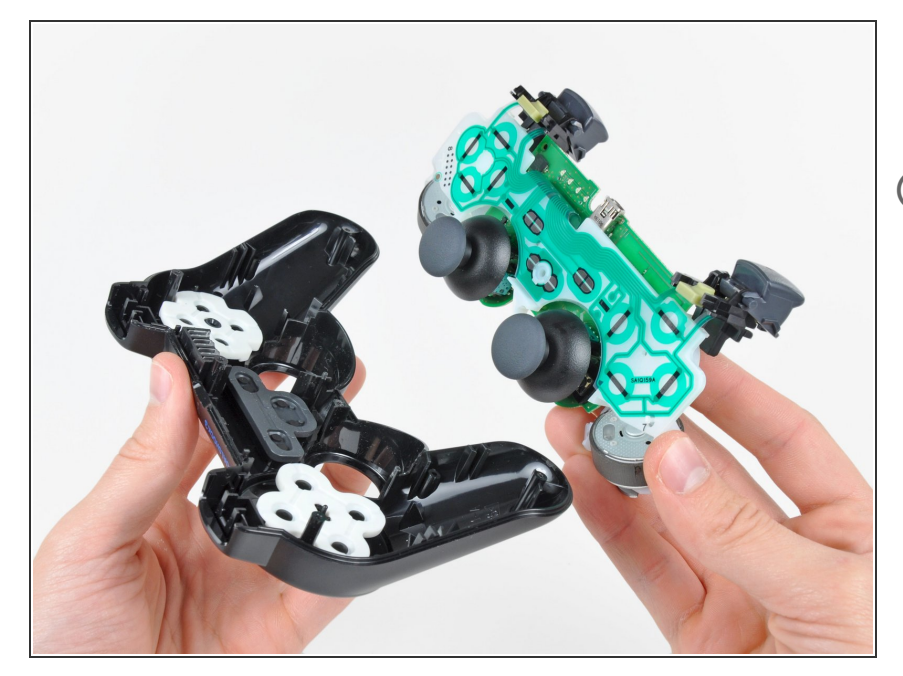

- Rimuovi il gruppo della scheda madre dal case anteriore.
- Quando rimuovi la scheda madre, cerca di non capovolgere il case anteriore, poiché il pulsanti e le loro coperture potrebbero cadere.

#### Passo 10 — Scheda di input

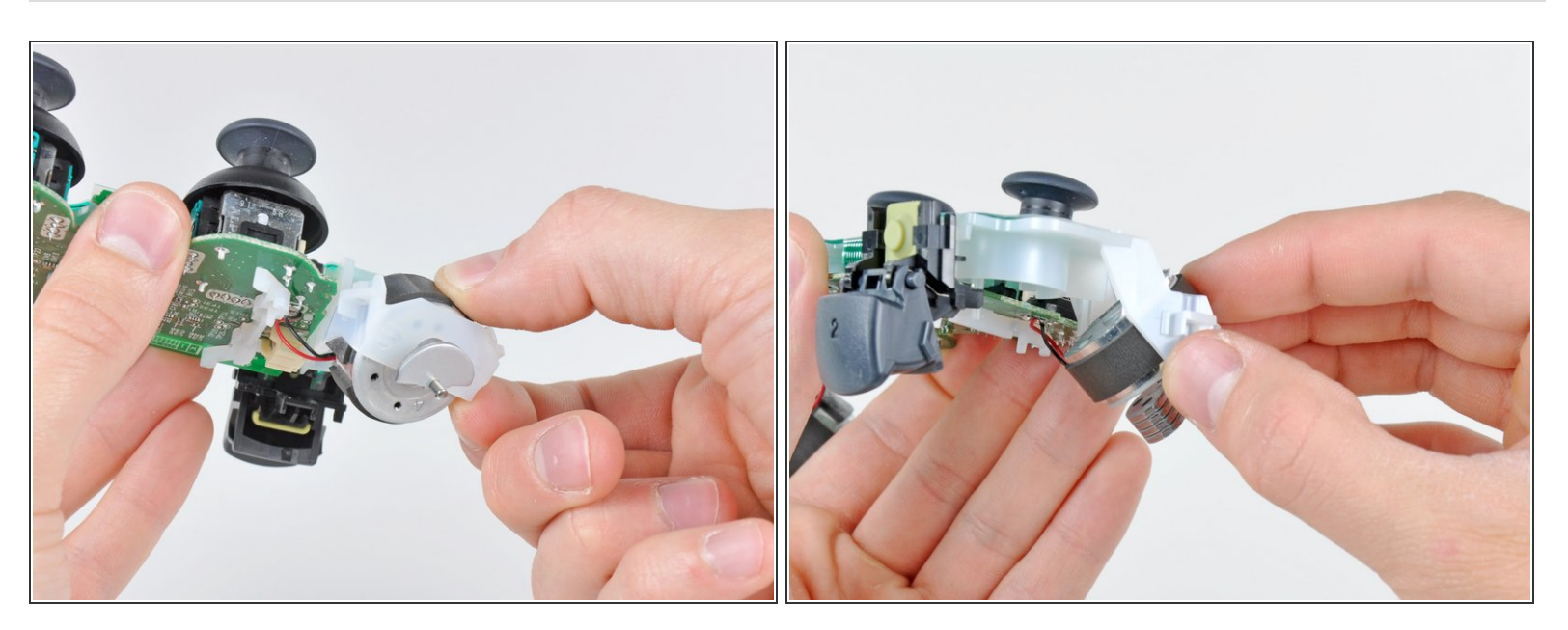

• Spingi fuori con delicatezza i due motori di vibrazione dal telaio di plastica della scheda di input.

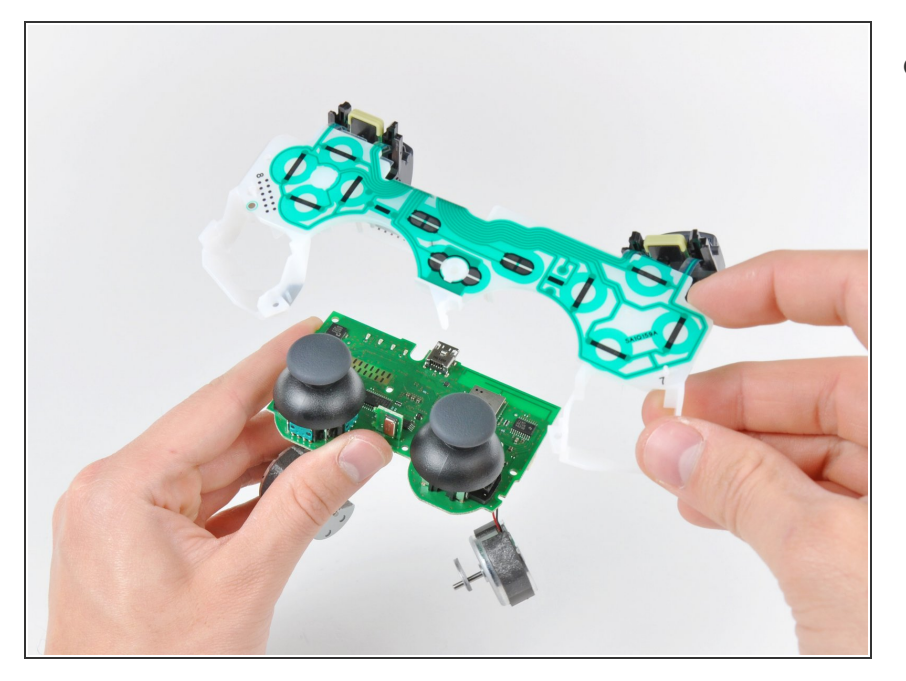

• Solleva la scheda di input dalla scheda madre.

Per riassemblare il dispositivo, segui queste istruzioni in ordine inverso.

Questo documento  $\tilde{A}^{\circ}$  stato generato su 2023-01-31 12:59:31 AM (MST).